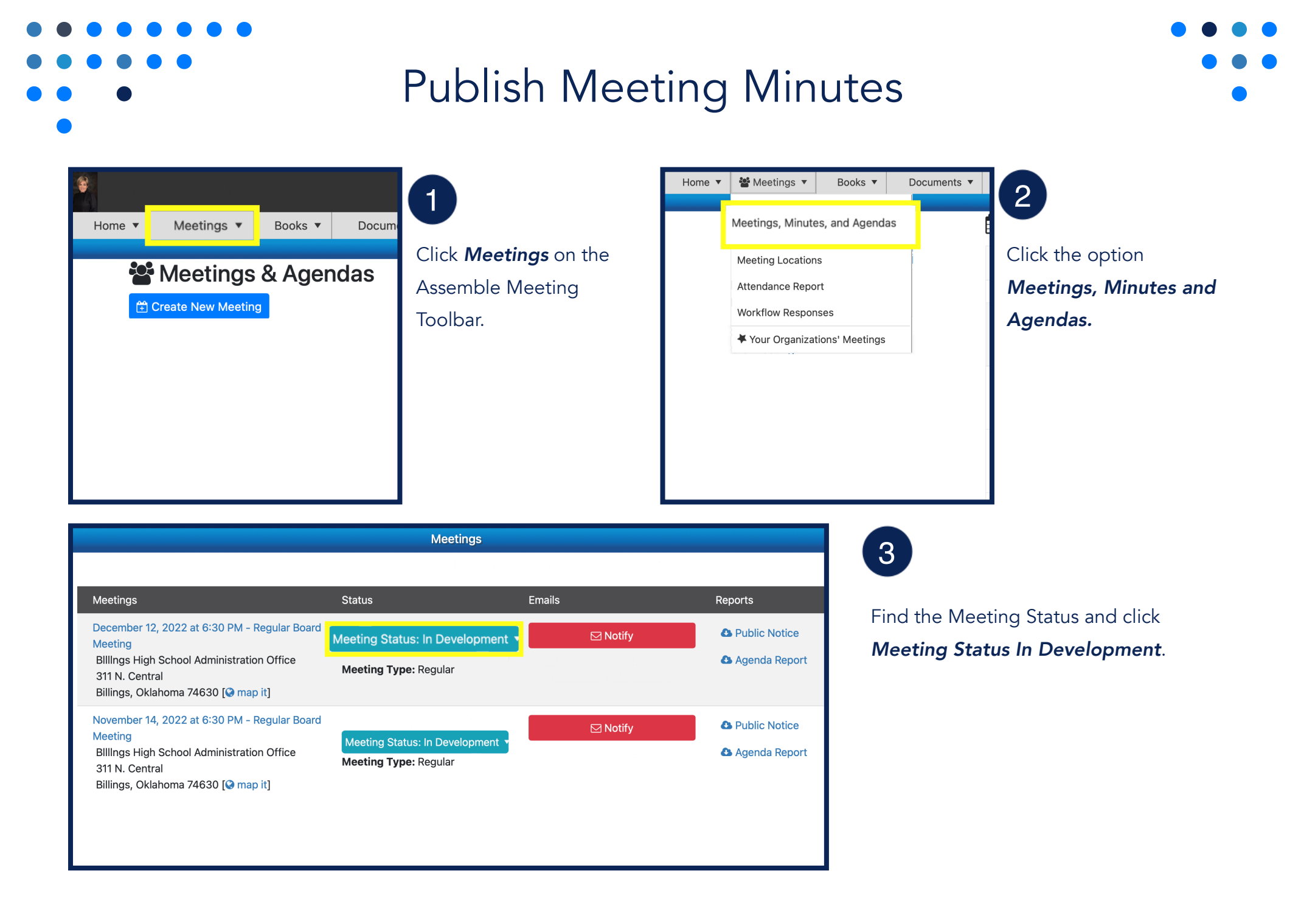

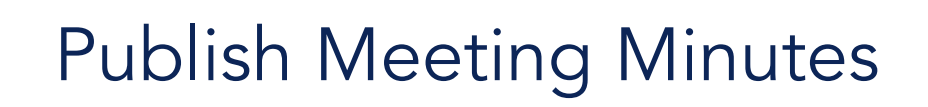

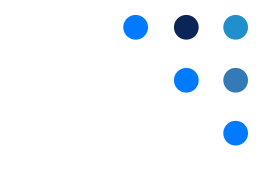

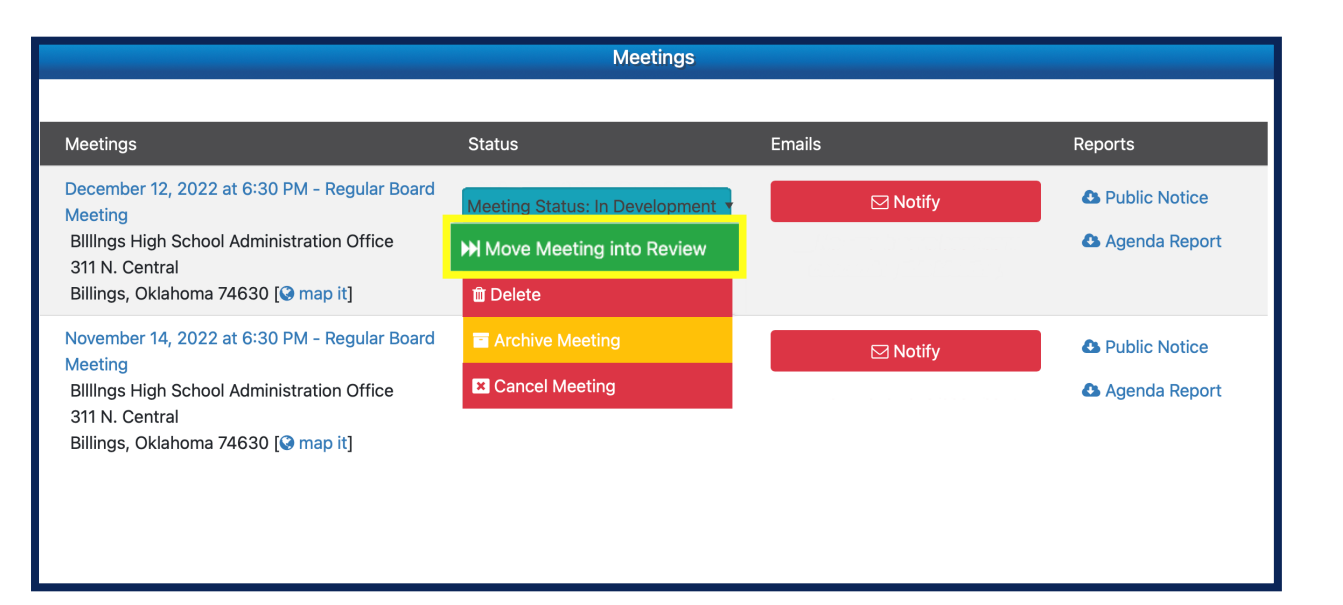

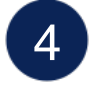

Click Move Meeting Into Review.

| Meetings                                                |                             |          |               |
|---------------------------------------------------------|-----------------------------|----------|---------------|
|                                                         |                             |          |               |
| Meetings                                                | Status                      | Emails   | Reports       |
| December 12, 2022 at 6:30 PM - Regular Board<br>Meeting | Meeting Status: In Review 🔻 | 🖂 Notify | Public Notice |
| 311 N. Central                                          | Publish Meeting             |          | Agenda Report |
| Billings, Oklahoma 74630 [🗞 map it]                     | ₭ Back to Development       |          |               |
| November 14, 2022 at 6:30 PM - Regular Board<br>Meeting | Archive Meeting             | ⊠ Notify | Public Notice |
| BIIIngs High School Administration Office               | Cancel Meeting              |          | Agenda Report |
| Billings, Oklahoma 74630 [S map it]                     |                             |          |               |

5

Click *Meeting Status In Review* and click the option *Publish Meeting.* 

If enabled, the Agenda will automatically be viewable on the Public Page when the meeting status

## Publish Meeting Minutes

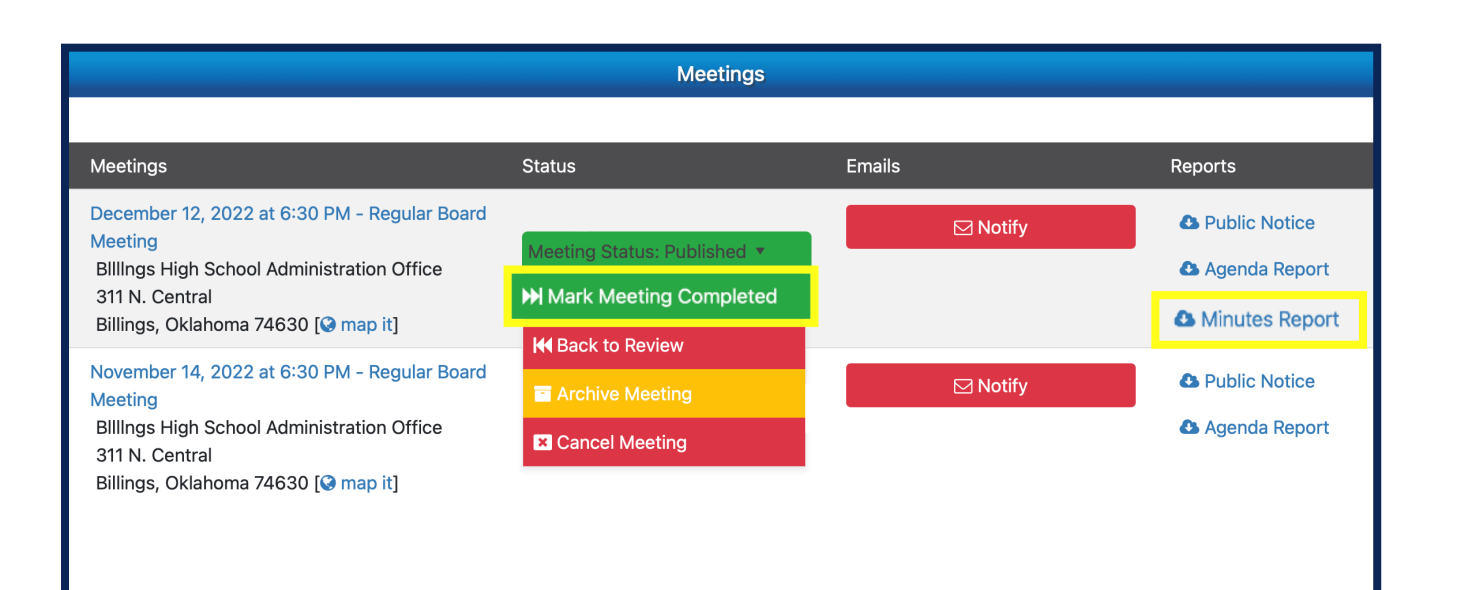

## 6

Click *Mark Meeting Completed.* A link to the Minutes Report will appear under Reports

If enabled, the Minutes will automatically be viewable on the Public Page when the meeting status is Published.